## Employer eServices Customer Reporting Report Manipulation

When you manipulate results, you change the way data is presented in your report grid without having to reproduce the report against the data warehouse.

Your report maintains all the manipulation you perform if you export it, print it or save it to My Reports.

| Task         | Step | Action                                                                                                    |
|--------------|------|----------------------------------------------------------------------------------------------------|
| Move         | 1    | To move a column to the left, click $\textcircled{\bullet}$ to shift the left or $\textcircled{\bullet}$ to shift the column to the right.                                                                          |
|              | OR   |                                                                                                    |
|              | 1    | To move an attribute up in the column header, click to shift up or to shift the attribute down the <b>columns</b> of your report.                                                                                   |
|              |      | To move all the attributes up in the column header, click $t$ to shift up below the word <b>Metrics</b> in the column header or $4$ to shift the attribute down below the word <b>Metrics</b> in the column header. |
| Undo a Move  | 1    | Use the appropriate arrow to move the variable back into its original position.                                                                                                    |
| Pivot        | 1    | Click the rows for the attribute you want to shift from the columns into the rows of your report.                                                                                                    |
|              | OR   |                                                                                                    |
|              | 1    | Click the Arrow for the attribute you want to shift from the rows into the columns of your report.                                                                                                    |
| Undo a Pivot | 1    | Use the 🔄 or 🛃 arrow to pivot the attribute back into its original position.                                                                                                    |
| Sort         |      | rightarrow or $rightarrow$ indicates the column is not sorted. Click the arrow to sort it.                                                                                                    |
|              | 1    | Click the $\triangle$ arrow to sort the column in descending (Z-to-A or 10-to-1) order.                                                                                                    |
|              | OR   |                                                                                                    |
|              | 1    | Click the $\bigtriangledown$ arrow to sort the column in ascending (A-to-Z or 1-to-10) order.                                                                                                    |